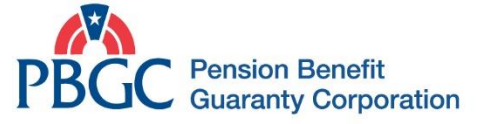

## How to Download your PBGC 1099 from MyPBA

To download your 1099 from MyPBA follow these steps:

1. Using a Chrome or Edge browser, log in to your MyPBA account.

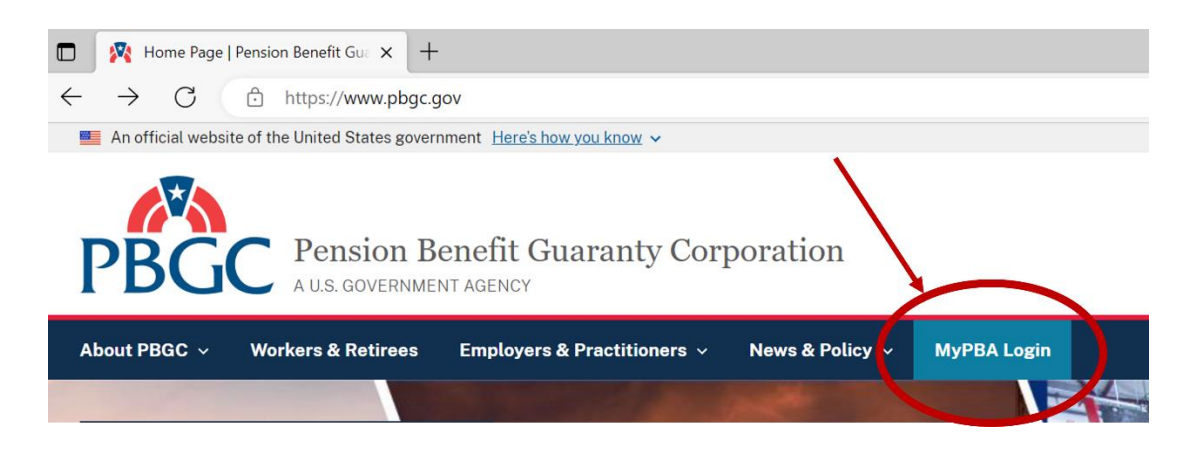

2. On the MyPBA homepage screen, click on the "My 1099 form(s)" icon.

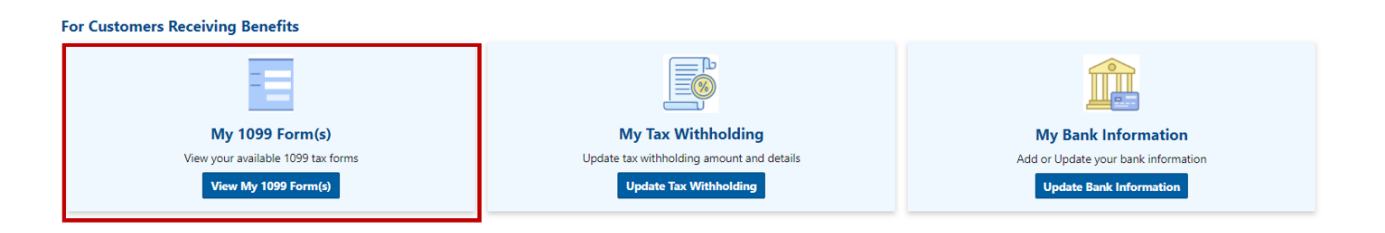

3. This takes you to a page featuring "My Plans." Check the square box next to the plan name(s) for the 1099(s) you want to download.

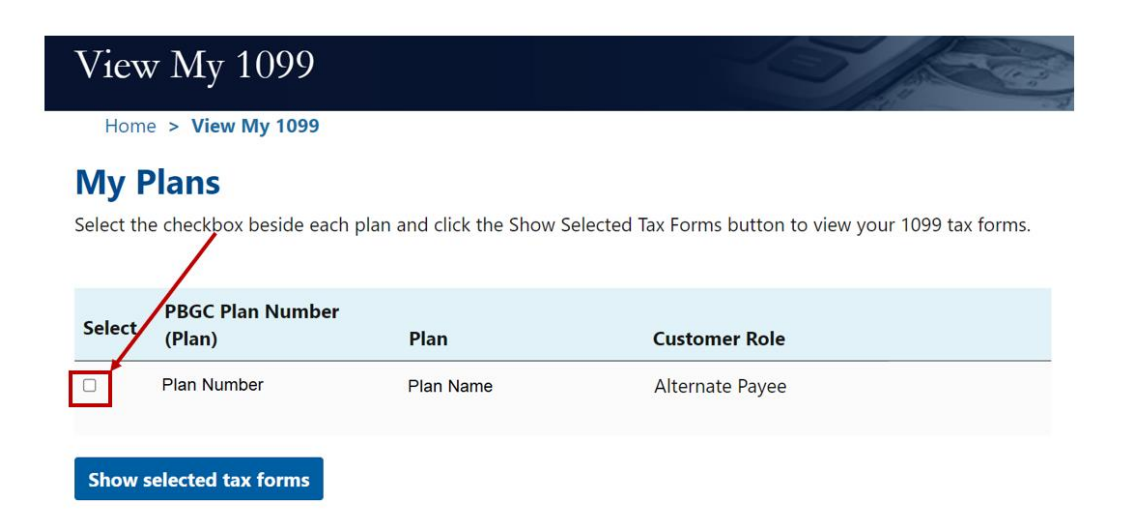

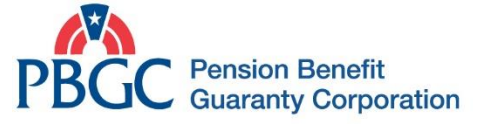

4. Click on the blue "Show selected tax forms" button.

| Home       | e > View My 1099           |                            |                                                       |
|------------|----------------------------|----------------------------|-------------------------------------------------------|
| My P       | lans                       |                            |                                                       |
| Select the | e checkbox beside each j   | olan and click the Show Se | elected Tax Forms button to view your 1099 tax forms. |
|            |                            |                            |                                                       |
| Select     | PBGC Plan Number<br>(Plan) | Plan                       | Customer Role                                         |
|            | Plan Number                | Plan Name                  | Alternate Payee                                       |
|            |                            |                            |                                                       |
| Show s     | elected tax forms          |                            |                                                       |

5. Download your 1099 form(s) as a PDF. At this point, you can print or save the 1099.

| Downloads                   |  |
|-----------------------------|--|
| 1099-R (1).pdf<br>Open file |  |
| See more                    |  |

If you're still having trouble downloading your 1099 form, please call us at 1-800-400-7242. Our PBGC Customer Contact Center hours are 8:00 a.m. to 7:00 p.m. Eastern Time, Monday – Friday (except federal holidays).

.

January 2023